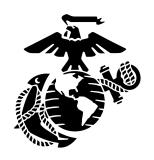

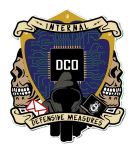

## Disk Partitioning and Sharing S.O.P

By: Cpl Bletsch, Zachary <u>3rd PLT DCO-IDM</u> <u>LU: 20231116</u>

This S.O.P will cover how to manually partition a drive and share it with your domain on a windows server 2019.

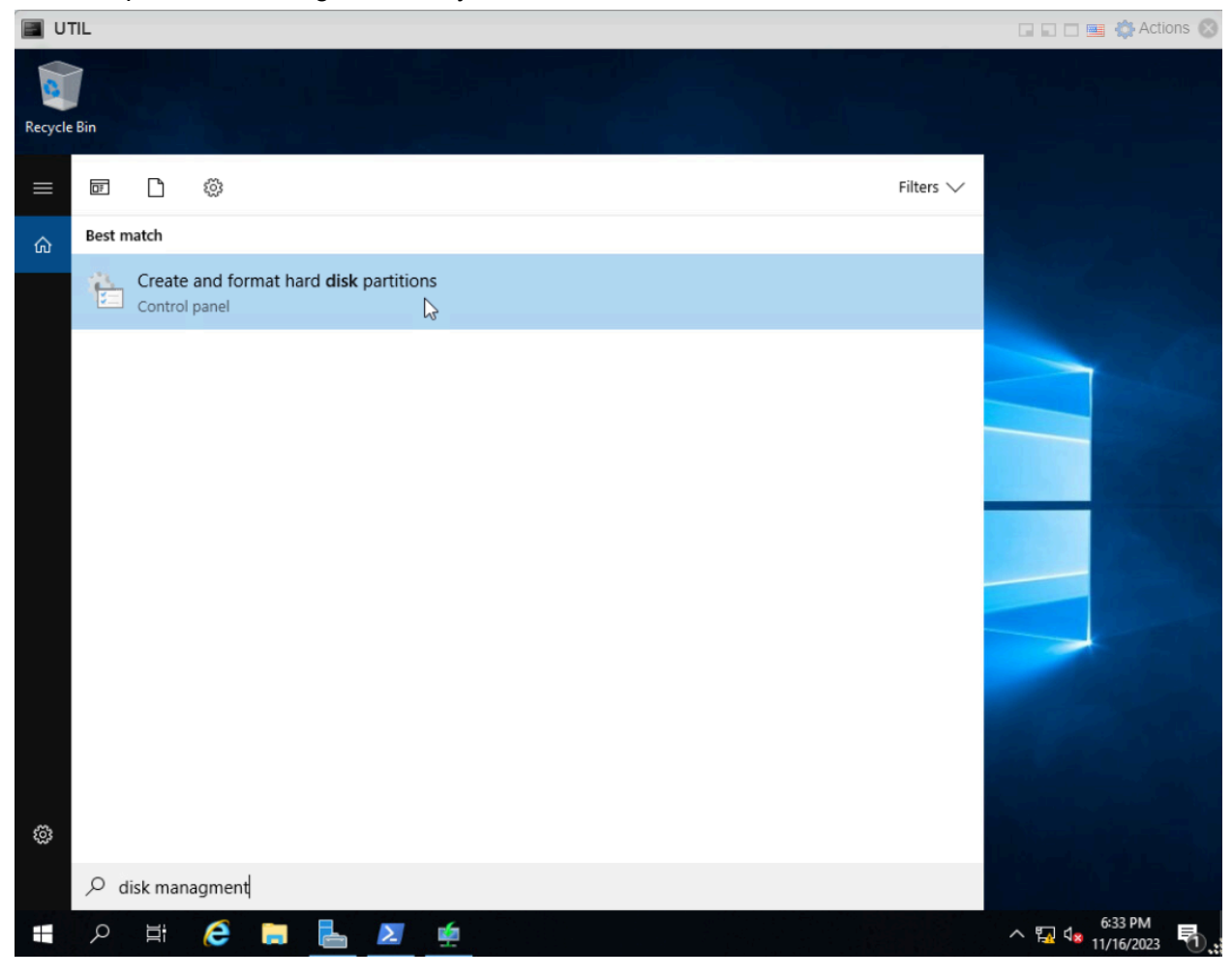

• Open Disk Management on your windows server

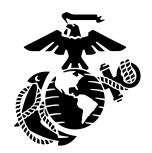

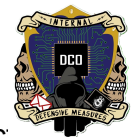

- Right click on unallocated disk space in the lower box of disk management and selec. New Simple Volume...
- If you have no unallocated disk space available you can shrink the size of your C: drive to make space for a new volume \*ensure that you are only using free space in the C: drive and are not overwriting your data\*

| UTIL        |                                                                                    |                                                                             |                  |                                                                                   |                                                                                               |                                                                                                    |                         |         | 🗆 🔤 🎇 Actions 🔇                          | 3 |  |
|-------------|------------------------------------------------------------------------------------|-----------------------------------------------------------------------------|------------------|-----------------------------------------------------------------------------------|-----------------------------------------------------------------------------------------------|----------------------------------------------------------------------------------------------------|-------------------------|---------|------------------------------------------|---|--|
| Recycle Bin |                                                                                    |                                                                             |                  |                                                                                   |                                                                                               |                                                                                                    |                         |         |                                          |   |  |
|             | 📅 Disk Managen                                                                     | nent                                                                        |                  |                                                                                   |                                                                                               |                                                                                                    | 12                      | D X     |                                          |   |  |
|             | File Action Vi                                                                     | ew Help                                                                     |                  |                                                                                   |                                                                                               |                                                                                                    |                         |         |                                          |   |  |
|             | (+ +) 🗖 🛛                                                                          | <b>F</b>                                                                    | ¥.               |                                                                                   |                                                                                               |                                                                                                    |                         |         |                                          |   |  |
|             | Volume<br>(C:)<br>(Disk 0 partition<br>New Volume (Z<br>Recovery<br>SSS_X64FREE_EN | Layout Type<br>Simple Basic<br>Simple Basic<br>Simple Basic<br>Simple Basic |                  | File System Statu<br>NTFS Healt<br>Healt<br>NTFS Healt<br>NTFS Healt<br>UDF Healt | Capacity<br>hy (B 255.26 GB<br>hy (E 99 MB<br>hy (P 146.48 GB<br>hy ( 499 MB<br>hy (P 4.93 GB | Capacity         Free SJ           B         255.26 GB         243.48           E         99 MB         99 MB           P         146.48 GB         146.38            499 MB         77 MB           P         4.93 GB         0 MB |                         |         |                                          |   |  |
|             | Disk 0<br>Basic<br>499.98 GB<br>Online                                             | Recovery<br>499 MB NTFS<br>Healthy (OE)                                     | 99 MB<br>Healthy | <b>(C:)</b><br>255.26 GB NTFS<br>Healthy (Boot, Page File, C                      | New Volume (Z:<br>146.48 GB NTFS<br>Healthy (Primary                                          | :)<br>Partition)                                                                                                    | 97.66 GB<br>Unallocated | New Sim | iple Volume                              |   |  |
|             | CD-ROM 0<br>DVD<br>4.93 GB<br>Online<br>Unallocated Primary partition              |                                                                             |                  |                                                                                   |                                                                                               |                                                                                                    |                         |         | ped Volume<br>rored Volume<br>D-5 Volume |   |  |
|             |                                                                                    |                                                                             |                  |                                                                                   |                                                                                               |                                                                                                    |                         |         | Properties<br>Help                       |   |  |
|             |                                                                                    |                                                                             |                  |                                                                                   |                                                                                               |                                                                                                    |                         |         |                                          |   |  |
|             |                                                                                    |                                                                             |                  |                                                                                   |                                                                                               |                                                                                                    |                         |         | 6:42 PM                                  |   |  |
|             | e 🗖                                                                                |                                                                             |                  | B)                                                                                |                                                                                               |                                                                                                    |                         | ^ 😱     | 11/16/2023                               |   |  |

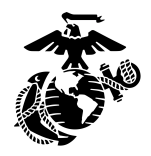

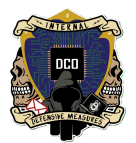

• Click next on the New Simple Volume Wizard and then specify the size of the partition you wish to create, assign the drive your desired letter and press next ensure that the file system is NTFS and then label your volume and press next and finish

| TIL UTIL                                                                                 | 🗔 🖬 🔤 🎇 Actions 🛞                 |
|------------------------------------------------------------------------------------------|-----------------------------------|
| Recycle Bin                                                                              |                                   |
| 📅 Disk Management                                                                        | – 🗆 X                             |
| File Action View Help                                                                    |                                   |
|                                                                                          |                                   |
| Volume Layout Type File System Status Capacity                                           | Free Spa % Free                   |
| New Simple Volume Wizard ×                                                               | 243.48 GB 95 %<br>99 MB 100 %     |
| Format Partition                                                                         | 146.38 GB 100 %                   |
| lo store data on this partition, you must format it first.                               | 0 MB 0 %                          |
| Choose whether you want to format this volume, and if so, what settings you want to use. |                                   |
|                                                                                          |                                   |
| Do not format this volume                                                                |                                   |
| Ella system:                                                                             |                                   |
| Allocation unit eize: Defeuit                                                            |                                   |
| Volume label:                                                                            |                                   |
| Ba                                                                                       |                                   |
| On Enable file and folder compression                                                    | artition) Unallocated             |
|                                                                                          |                                   |
|                                                                                          |                                   |
| DV <a>Back</a> Next > Cancel<br>4.9                                                      |                                   |
| Online Healthy (Primary Partition)                                                       |                                   |
|                                                                                          |                                   |
| Unallocated Primary partition                                                            |                                   |
|                                                                                          |                                   |
| 실 해외 전 전 전 전 전 전 전 전 전 전 전 전 전 전 전 전 전 전                                                 |                                   |
| 🖷 🔎 🛱  🗮 📥 🗾 单 😴                                                                         | ^ ⊑ d <mark>s</mark> 11/16/2023 ₹ |

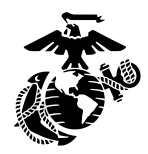

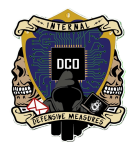

- Right click on your new volume in the lower box of select properties
- Under the sharing tab select advanced sharing...

| UTIL                                                                                                    |                                                                                                    |                                                                                                    |                                                                                                    | 🖬 🖬 🔤 🌼 Ac                                                                                                    | ctions 🛞               |
|----------------------------------------------------------------------------------------------------|----------------------------------------------------------------------------------------------------|----------------------------------------------------------------------------------------------------|----------------------------------------------------------------------------------------------------|----------------------------------------------------------------------------------------------------|------------------------|
| Recycle Bin                                                                                             |                                                                                                    |                                                                                                    |                                                                                                    |                                                                                                    |                        |
| ☐ Disk Manage<br>File Action                                                                            | ment<br>View Help<br>2 🗊   🗩 🗙 🖸 🔒 🕽                                                                                                    | ) (T)                                                                                                    |                                                                                                    | - 🗆 X                                                                                                    |                        |
| Volume<br>= (C:)<br>= (Disk 0 partiti<br>= New Volume<br>= Recovery<br>@ SSS_X64FREE<br>= Test Volume ( | Layout Type<br>Simple Basic<br>Z:) Simple Basic<br>Simple Basic<br>Simple Basic<br>EN Simple Basic<br>EN Simple Basic<br>E:) Simple Basic | File System         Status           NTFS         Healthy           NTFS         Healthy           NTFS         Healthy           NTFS         Healthy           NTFS         Healthy           UDF         Healthy           NTFS         Healthy | Capacity           (B         255.26 GB           (F         99 MB           (P         146.48 GB           (         499 MB           (P         4.93 GB           (P         97.66 GB | Free Sna       % Free         Test Volume (E:) Properties         Shadow Copies       Previous Versions         Quota       Cus         General       Tools         Hardware       Sharing         Network File and Folder Sharing       E:A         Not Shared       Network: Path:         Not Shared       Share | X<br>tomize<br>ecurity |
| <b>— Disk 0</b><br>Basic<br>499.98 GB<br>Online                                                         | Recovery<br>499 MB NTF!<br>Healthy (OE) Healthy                                                                                           | <b>(C:)</b><br>255.26 GB NTFS<br>Healthy (Boot, Page File, Cra                                                                                                    | New Volume (Z:)<br>146.48 GB NTFS<br>Healthy (Primary I                                                                                                    | Advanced Sharing<br>Set custom permissions, create multiple shares, and set oth<br>advanced sharing options.                                                                                                    | er                     |
| CD-ROM 0<br>DVD<br>4.93 GB<br>Online                                                                    | SSS_X64FREE_EN-US_DV<br>4.93 GB UDF<br>Healthy (Primary Partition                                                                         | /9 (D:)<br>1)                                                                                                    |                                                                                                    |                                                                                                    |                        |
|                                                                                                    | Primary partition                                                                                                    |                                                                                                    |                                                                                                    | OK Cancel                                                                                                    | Apply                  |

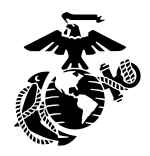

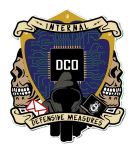

• Select the Share this folder box and name your share then press ok \*take note of the network path of the share, this is how you will access it from other machines\*

| 🔳 UTIL      |                                                     |                               |                  |                                     |                          |                                    | 🖬 🖬 🥅 🧱 Actions 🛞                                                                          |
|-------------|-----------------------------------------------------|-------------------------------|------------------|-------------------------------------|--------------------------|------------------------------------|--------------------------------------------------------------------------------------------|
| Recycle Bin | in la colorado<br>A Caso i                          |                               |                  |                                     |                          |                                    |                                                                                            |
|             | 📅 Disk Managen                                      | nent                          |                  |                                     |                          |                                    | - 🗆 X                                                                                      |
|             | File Action V                                       | ew Help                       |                  |                                     |                          |                                    |                                                                                            |
|             |                                                     | 🔲 🎢 👗                         |                  | E.                                  | 10.                      | [a                                 |                                                                                            |
|             | (C:)                                                | Simple                        | Basic            | NTFS                                | Healthy (B               | 255.26 GB                          | → Test Volume (E:) Properties ×                                                            |
|             | - (Disk 0 partition<br>New Volume (Z                | 2) Simple<br>:) Simple        | Basic<br>Basic   | NTFS                                | Healthy (E<br>Healthy (P | 99 MB<br>146.48 GB                 | Advanced Sharing X                                                                         |
|             | Recovery<br>SSS_X64FREE_E                           | Simple<br>I Simple            | Basic<br>Basic   | NTFS<br>UDF                         | Healthy (<br>Healthy (P  | 499 MB<br>4.93 GB                  | Share this folder                                                                          |
|             | - Test Volume (E:                                   | ) Simple                      | Basic            | NTFS                                | Healthy (P               | 97.66 GB                           | Settings                                                                                   |
|             |                                                     |                               |                  |                                     |                          |                                    | Share name:                                                                                |
|             |                                                     |                               |                  |                                     |                          |                                    | Add Remove                                                                                 |
|             |                                                     |                               |                  |                                     |                          |                                    | Limit the number of simultaneous users to:                                                 |
|             |                                                     |                               |                  |                                     |                          |                                    | Comments:                                                                                  |
|             | Basic                                               | Recovery                      |                  | (C:)                                | N                        | ew Volume (Z:)                     |                                                                                            |
|             | 499.98 GB<br>Online                                 | 499 MB NTF:<br>Healthy (OE)   | 99 MB<br>Healthy | 255.26 GB NTFS<br>Healthy (Boot, Pa | ge File, Cra H           | 46.48 GB NTFS<br>ealthy (Primary I |                                                                                            |
|             |                                                     |                               |                  |                                     |                          |                                    | Permissions Caching                                                                        |
|             | CD-ROM 0<br>DVD                                     | SSS_X64FREE                   | EN-US_DV         | 9 (D:)                              |                          |                                    | OK Cancel Apply                                                                            |
|             | 4.93 GB<br>Online                                   | 4.93 GB UDF<br>Healthy (Prima | ry Partition)    | 1                                   |                          |                                    |                                                                                            |
|             |                                                     |                               |                  |                                     |                          |                                    |                                                                                            |
|             | Unallocated                                         | Primary partition             | n                |                                     |                          |                                    |                                                                                            |
|             |                                                     |                               |                  |                                     |                          |                                    | Close Cancel Apply                                                                         |
|             |                                                     |                               |                  |                                     |                          |                                    | 7-10 DM                                                                                    |
|             | e                                                   |                               | <u> </u>         | 8                                   |                          |                                    | ^ 🖬 ₄∗ 11/16/2023 🖏 .                                                                      |
| UTIL        |                                                     |                               |                  |                                     |                          |                                    | 🕞 📄 🔤 🌼 Actions 🔕                                                                          |
| Recycle Bin |                                                     |                               |                  |                                     |                          |                                    |                                                                                            |
|             | 📅 Disk Manager                                      | nent                          |                  |                                     |                          |                                    | - 🗆 ×                                                                                      |
|             | File Action V                                       | iew Help                      |                  | (m)                                 |                          |                                    |                                                                                            |
|             | Volume                                              | Layout                        | Type             | File System                         | Status                   | Capacity                           | Free Spa % Free                                                                            |
|             | (C:)     (Disk 0 partition                          | Simple<br>2) Simple           | Basic<br>Basic   | NTFS                                | Healthy (B<br>Healthy (E | 255.26 GB<br>99 MB                 | 👡 Test Volume (E:) Properties 🛛 🗙                                                          |
|             | <ul> <li>New Volume (Z</li> <li>Recovery</li> </ul> | :) Simple<br>Simple           | Basic<br>Basic   | NTFS<br>NTFS                        | Healthy (P<br>Healthy (  | 146.48 GB<br>499 MB                | Shadow Copies Previous Versions Quota Customize<br>General Tools Hardware Sharing Security |
|             | SSS_X64FREE_EI                                      | N Simple<br>) Simple          | Basic<br>Basic   | UDF<br>NTFS                         | Healthy (P<br>Healthy (P | 4.93 GB<br>97.66 GB                | Network File and Folder Sharing                                                            |
|             |                                                     |                               |                  |                                     |                          |                                    | E:\<br>Shared                                                                              |
|             |                                                     |                               |                  |                                     |                          |                                    | Network Path:                                                                              |
|             |                                                     |                               |                  |                                     |                          |                                    | Share                                                                                      |
|             |                                                     |                               |                  |                                     |                          |                                    | Advanced Sharing                                                                           |
|             | Basic                                               | Recovery                      |                  | (C:)                                | N                        | ew Volume (Z:)                     | Set custom permissions, create multiple shares, and set other<br>advanced sharing options. |
|             | 499.98 GB<br>Online                                 | 499 MB NTF!<br>Healthy (OEI   | 99 MB<br>Healthy | 255.26 GB NTFS<br>Healthy (Boot, Pa | ge File, Cra H           | 46.48 GB NTFS<br>ealthy (Primary I | Second Sharing                                                                             |
|             |                                                     |                               |                  |                                     |                          |                                    |                                                                                            |
|             | CD-ROM 0<br>DVD                                     | SSS_X64FREE                   | EN-US_DV         | 9 (D:)                              |                          |                                    |                                                                                            |
|             | 4.93 GB<br>Online                                   | 4.93 GB UDF<br>Healthy (Prima | ary Partition)   | )                                   |                          |                                    |                                                                                            |
|             |                                                     | ]                             |                  |                                     |                          |                                    |                                                                                            |
|             | Unallocated                                         | Primary partitio              | n                |                                     |                          |                                    |                                                                                            |
|             |                                                     |                               |                  |                                     |                          |                                    | Close Cancel Apply                                                                         |
|             | e 🖬                                                 | - 2                           | <b>\$</b>        | *                                   |                          |                                    | ^ 52 4s 11/16/2023 ₹                                                                       |

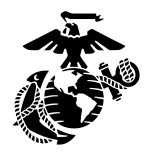

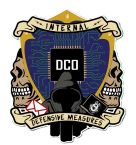

• Now you can access this volume on any machine in your domain by using file explorer and entering the network path in the file path of file explorer.

| A Home                                   | ×                               | +                       |                     |                           |     | -           | × |
|------------------------------------------|---------------------------------|-------------------------|---------------------|---------------------------|-----|-------------|---|
| 🕂 New ~                                  | X 0 D                           | A) & 11                 | ↑↓ Sort ~ 8⊐ View ~ | $\nabla$ Filter $\cdot$ • |     |             |   |
| $\leftrightarrow$ $\rightarrow$ $\sim$ 1 | A Your Ne                       | ew Volume's Network Loc | ation               |                           | ~ C | Search Home | ٩ |
| > 💉 Zachary - Pe                         | rsor > Quick acc<br>> Favorites | ress                    |                     |                           |     |             |   |
| Desktop                                  |                                 |                         |                     |                           |     |             |   |
|                                          | *                               |                         |                     |                           |     |             |   |
| 8 Documents                              | *                               |                         |                     |                           |     |             |   |
| Pictures                                 | *                               |                         |                     |                           |     |             |   |
| 🕖 Music                                  | *                               |                         |                     |                           |     |             |   |
| Videos                                   | *                               |                         |                     |                           |     |             |   |
| Screenshots                              |                                 |                         |                     |                           |     |             |   |
| 🚞 bass                                   |                                 |                         |                     |                           |     |             |   |
| > 📮 This PC                              | 1                               |                         |                     |                           |     |             |   |
| > 🖆 Network                              | 1                               |                         |                     |                           |     |             |   |
| 27 items                                 |                                 |                         |                     |                           |     |             |   |